지침

# 사용자에 대한 권리를 발행하는 방법- 등록/승인(다단계 제어)

관리자(확인) 사용자 이름을 사용하여 시스템에 로그인해야 합니다.

OTP 토큰의 6 자리 비밀번호로 데이터를 입력/확인

- 3) 비밀번호를 변경합니다(필요한 경우).
- 2) **휴일 거래 값**을 강조 표시하고 **입금계좌 조회관한**을 입력하기.
- 1) **사용자 레벨 "등록**"을 설정하기.

- "**사용자 정보 변경**" 페이지에서

### 상세업무

| 사용자유형         | 법인등록자      | 사용자권한     | 등록         |
|---------------|------------|-----------|------------|
| 사용자명          | CUS_!      |           |            |
| 사용자 ID        | User1      | E-Mail 주소 |            |
| 전화번호          | 1700614881 | 신규일       | 21/06/2016 |
| 사용자 비밀번호 오류횟수 | 0          | 최종변경일     | 04/08/2021 |
| 장기미사용 거래제한여부  | 거래가능       | 최종거래일     | 08/09/2021 |

AUDIT 설정된 기업인 경우는 변경작업 완료 시 승인 대기가 됩니다. 작업 현황은 감사진행현황에서 확인하시면 됩니다.

비밀번호 오류횟수 초기화 방법 : 비밀번호 오류 횟수가 5회 이상 초과되었을 경우 비밀번호를 제 등록하시면 오류횟수가 초기화됩니다. 입금계좌 직접 입력 가능을 선택한 경우 '입금 계좌등록/변경'메뉴에서 입금계좌를 등록하시기 바랍니다. 사용자 비밀번호는 5자리 이상 연속된 문자/숫자를 사용할 수 없습니다.

법인 사용자 정보를 변경합니다. 장기미사용 거래제한 : 일정기간 거래가 없을 경우 거래가 제한되며, 사용자정보를 변경하시면 다시 거래가 가능합니다.

| 다음 " <b>변경</b> " 버튼을 클릭해야합니다. |  |  |
|-------------------------------|--|--|
| 사용자 정보 변경                     |  |  |

| - | 절만호 오류핏수 조기와 방법 : 미절만호 오류 핏수가 5의 이상 조과되었을 경우 미절만호를 새 중독아시면 오류핏수가 조기와됩니다. 입금 |
|---|-----------------------------------------------------------------------------|
|   | 좌등록/변경'메뉴에서 입금계좌를 등록하시기 바랍니다. 사용자 비밀번호는 5자리 이상 연속된 문자/숫자를 사용할 수 없습니다.       |

법인 사용자 정보를 변경합니다. 장기미사용 거래제한 : 일정기간 거래가 없을 경우 거래가 제한되며, 사용자정보를 변경하시면 다시 거래가 가능합니다. 비민병송 이르히스 초기회 바비·비민병송 이르 회스가 5히 이상 초과되었음 경우 비밀번호를 재 등론하시면 오류횟수가 초기화됩니다. 입금계좌 직접 입력 가능을 선택한 경우 '입금

CUS\_SUBNM1700614881

CUS\_SUBNM1700614881

사용자명

사용자권한

등록

승인

사용자 정보 변경

사용자유형

법인등록자

법인확인자

환경 설정 > 총괄괄리> 사용자 정보 변경

"사용자 ID" 필드에서 사용자 이름(등록)을 클릭합니다.

AUDIT 설정된 기업인 경우는 변경작업 완료 시 승인 대기가 됩니다. 작업 현황은 감사진행현황에서 확인하시면 됩니다.

사용자 아이디

User1

User2

| 사용자 정보 변경              |                                 |           |                        |
|------------------------|---------------------------------|-----------|------------------------|
| 기본정보                   |                                 |           |                        |
| 사용자유형                  | 법인등록자                           | 사용자권한     | 동 <b>목</b><br>중인       |
| 사용자명                   | CUS_SUBNM1700614881             |           | 거래권한없음                 |
| 사용자 ID                 | DAEWOO12                        | E-Mail 주소 | 1700614881@shinhan.com |
| 전화변호                   | 1700614881                      |           |                        |
| 상세업무                   |                                 |           |                        |
| □ 거래시간 제한              |                                 |           |                        |
| ☑ 휴일거래                 | ☑ 입금계좌 직접입력 🕢 전계좌 조호            | 비권한       |                        |
| 사용자 비밀번호 설정            |                                 |           |                        |
| 사용하실 비밀번호              | 8~12자리 영문, 숫자, 특수문자 혼용, 대소문자 구동 | 4         |                        |
| 사용하실 비밀번호 확인           | 사용하실 비밀번호 개임력                   |           |                        |
| 사고해제                   | ·                               |           |                        |
| 장기 미사용으로 거래 제한된 경<br>우 | ☑ 장기미사용 거래제한 해제                 |           |                        |
|                        |                                 |           |                        |
| OTP토큰 비밀번호             | 6자리로 입력                         | 0         |                        |
|                        | 취소                              | 확인        |                        |

# 2) 다음 환경 설정 > 총괄괄리> 사용자 관한 변경

"사용자 ID" 필드에서 사용자 이름을 클릭합니다.

사용자 권한 변경

 법인 사용자의 메뉴 사용권한을 변경합니다. AUDIT 설정된 기업인 경우는 변경작업 완료 시 승인 대기가 됩니다. 작업 현황은 감사진행현황에서 확인하시면 됩니다. 유형 사용자ID 사용자명 권한 업무현황(대분류) 법인등록자 CUS\_ 등록 자금관리,지불/송금,카드,환경설정 User1 법인확인자 User2 CUS\_ 승인 자금관리,지불/송금,카트,환경설정

"**변경**" 버튼을 클릭해야합니다.

### 사용자 권한 변경

| "<br>법인 사용자의 메뉴 사용권한을 변경합니다.<br>AUDIT 설정된 기업인 경우는 변경작업 완료 시 승인 대기가 됩니다. 작업 현황은 감사진행현황에서 확인하시면 됩니다. |                                                               |       |       |  |  |  |
|----------------------------------------------------------------------------------------------------|---------------------------------------------------------------|-------|-------|--|--|--|
| 사용자유형                                                                                              | 법인등록자 사용자권한 등록                                                |       |       |  |  |  |
| 사용자명                                                                                               | cus_                                                          | 사용자ID | User1 |  |  |  |
| 십무현황                                                                                               |                                                               |       |       |  |  |  |
| 대분류                                                                                                |                                                               | 중분류   |       |  |  |  |
| 자금관리                                                                                               | 예금계좌 조회 ,대출계좌 조회 ,거래 관리 ,수수료내역                                |       |       |  |  |  |
| 지불/송금                                                                                              | 환율 ,급여이체 MT102,국내자금이체,해외송금 ,당행이체                              |       |       |  |  |  |
| 카드                                                                                                 | 가상 비즈니스카드 관리,가상 비지니스카드 거래내역,회원정보/보유카드,카드 이용내역,카드분실 신고,이용대금명세서 |       |       |  |  |  |
| 환경설정                                                                                               | 사용자관리 ,계좌관리 ,메시지 박스,사고신고                                      |       |       |  |  |  |
|                                                                                                    | 목록                                                            | 변경    |       |  |  |  |

모든 **메뉴** 항목을 선택하고 OTP 토큰에서 6 자리 비밀번호를 입력하여 변경 사항을 확인하기. (사용자의 특정 기능을 닫아야 하는 경우 이 탭을 선택하지 마십시요.)

### 사용자 권한 변경

#### 법인 사용자의 메뉴 사용권한을 변경합니다.

AUDIT 설정된 기업인 경우는 변경작업 완료 시 승인 대기가 됩니다. 작업 현황은 감사진행현황에서 확인하시면 됩니다.

#### 기본정보

| 사용자유형 | 법인등록자 | 사용자권한 | 등록    |
|-------|-------|-------|-------|
| 사용자명  | cus_  | 사용자ID | User1 |

#### 업무현황

업무를 지정하시려면 해당 항목을 선택하시기 바랍니다.

#### 자금관리

| 로 예금계좌 조회             | ☑ | 대출계좌 조회 | ☑ 거래 관리  | ☑ 수수료내역 |
|-----------------------|---|---------|----------|---------|
| ✔ 예금계좌 조회             | ☑ | 대출보유 현황 | ✔ 거래내역조회 |         |
| ☑ 예금계좌거래내역            | ✓ | 대줄거래내역  | ☑ 결재진행현황 |         |
| ✔ 해지예금계좌 조회           | ✓ | 대출만기 현황 |          |         |
| ✓ E-Statement 조회      | ☑ | 대출한도조회  |          |         |
| ✓ E-Statement 조회(NEW) | • | 대출이자내역  |          |         |

# 3) 환경 설정 > 총괄괄리> 결재선 등록 변경.

## "**확인**"을 클릭하기.

### 결재선 등록 변경

결재선을 등록하거나 변경합니다.

- 결재선은 최대 20개까지 등록 가능합니다. 결재단계는 최대 9단계이며 최소 1명의 승인자가 있어야 합니다.
- AUDIT 설정된 기업인 경우는 등록/변경작업 완료 시 승인 대기가 됩니다. 작업 현황은 감사진행현황에서 확인하시면 됩니다.

| 결재선명  | 총승인자 | 업무현황                                                                          |
|-------|------|-------------------------------------------------------------------------------|
| User1 | 1    | 당형계좌간 이체                                                                      |
| User2 | 1    | 당행계좌간 이체,국내자금이체 신청,국내자금 대랑이체 신청 (Text File),Register Payment in RUB,급여대랑이체 MT |
|       |      | E2                                                                            |

등록

1) **승인 ID** 를 입력하기.

2) 승인 또는 관리자가 확인할 작업을 선택하기.

3) <mark>관리자</mark>가 확인 사용자의 승인 없이 결제 및 이체(은행 시스템으로 직접)를 원할 경우 "**전결여부**"를 선택하기.

| 결재선명 🚺 |       | 중복체                           | E         |
|--------|-------|-------------------------------|-----------|
| 무현황    |       |                               | ✔ 전체선택/해제 |
|        | 대분류 2 | 중분류                           | ^         |
|        | 지불/송금 | 당행계좌간 이체                      |           |
|        | 지불/송금 | 외화에금이제                        |           |
|        | 지불/송금 | 국내자금이체 신청                     |           |
|        | 지불/송금 | 국내자금이체 신청 (Text File)         |           |
|        | 지불/송금 | 국내자금 대랑이체 신청 (Text File)      |           |
|        | 지불/송금 | 해외송금 신청                       |           |
|        | 지불/송금 | Register Payment in RUB       |           |
|        | 지불/송금 | 급여대량이체 MT102 신청 (Text File)   |           |
|        | 지불/송금 | 급여대량이체 MT102 대량신청 (Text File) |           |
|        | 지불/송금 | 급여대량이체 MT102 신청               | ~         |

승인 사용자를 등록하려면 - "결재선 현황"에서 그림과 같이 항목을 입력하십시오. 사용자명 (사용자 ID) -

상세보기

 $\sim$ 

 $\sim$ 

선택

선택

선택

선택

 $\sim$ 

 $\sim$ 

결재방법

 $\sim$ 

 $\sim$ 

사용자명(사용자 ID)

취소

2

확인

OTP 토큰의 6 자리 비밀번호로 데이터를 확인하기.

6자리로 입력

결재선 현황

선택

선택

결재단계

OTP토큰 비밀번호

 $\sim$ 

 $\sim$ 

선택

선택

# 승인 사용자의 ID 입니다.

# **결재선 현황**의 데이터를 변경하려면(결제를 승인하기 위해 이미 등록된 사용자가 있는 경우) 확인 필드에서 승인 사용자 ID 를 클릭하십시요.

### 결재선 등록 변경

- 결재선을 등록하거나 변경합니다.
- 결재선은 최대 20개까지 등록 가능합니다. 결재단계는 최대 9단계이며 최소 1명의 승인자가 있어야 합니다.
- AUDIT 설정된 기업인 경우는 등록/변경작업 완료 시 승인 대기가 됩니다. 작업 현황은 감사진행현황에서 확인하시면 됩니다.

| 결재선명  | 총승인자 | 업무현황                                                                          |
|-------|------|-------------------------------------------------------------------------------|
| User1 | 1    | 당형계좌간 이제                                                                      |
| User2 | 1    | 당행계좌간 이체,국내자금이체 신청,국내자금 대량이체 신청 (Text File),Register Payment in RUB,급여대량이체 MT |

## 사용자에 대한 자세한 정보가 있는 페이지에서 "변경"을 클릭하기.

| 결재선 등록 변경 | 3                                       |                               |                              |                       |  |  |  |
|-----------|-----------------------------------------|-------------------------------|------------------------------|-----------------------|--|--|--|
| 결재선명      | 결 <b>재</b> 선명 DAEWO013 최종변경일 20/02/2020 |                               |                              |                       |  |  |  |
| 업무현황      |                                         |                               |                              |                       |  |  |  |
| 대분류       |                                         | 3                             | 분류                           |                       |  |  |  |
| 지불/송금     | 당행계좌간 이체,국내자금                           | 이체 신청,국내자금 대량이체 신청 (Text File | e),Register Payment in RUB,급 | 여대량이체 MT102 신청,외화예금이체 |  |  |  |
|           |                                         |                               |                              |                       |  |  |  |
| 전결여부      | ☑ 결재 없이 거래 완                            | 료(전결)                         |                              |                       |  |  |  |
| 결재선 현황    |                                         |                               |                              |                       |  |  |  |
| 결재단계      | 사용자ID                                   | 사용자명                          | 상세보기                         | 결재방법                  |  |  |  |
| 1         | DAEWOO14                                | CUS_SUBNM1700614881           | 0                            | 직렬                    |  |  |  |
|           |                                         | 목록 변경                         |                              |                       |  |  |  |

2 명 이상의승인 사용자를 등록하기 위해서는에 모든 **결재선 현황**의 데이터를 순서대로 입력하기. 이 경우 모든 승인 사용자의 결제가 확인된 후에만 결제 주문이 은행에 발송된다.

결재선 현황

| 결재단      | 계            |      |         | 사용자명(사용자 ID) |    |              | 상세 | 보기           |    | 결재방법 |              |
|----------|--------------|------|---------|--------------|----|--------------|----|--------------|----|------|--------------|
| 1        | ~            | CUS_ |         |              |    | ~            | 0  | ~            | 직렬 |      | ~            |
| 선택       | $\checkmark$ | 선택   |         |              |    | $\checkmark$ | 선택 | $\checkmark$ | 선택 |      | $\checkmark$ |
|          |              |      |         |              |    |              |    |              |    |      |              |
| OTP토큰 비밀 | 빌번호          |      | 6자리로 입력 |              | 0  |              |    |              |    |      |              |
|          |              |      | 취소      | 기본값          | 확인 | 삭제           |    |              |    |      |              |

계정 설정

"**사용자 ID**" 필드에서 **사용자 이름**을 클릭합니다.

| 조회계좌 추가/삭제 |       |          |  |  |  |
|------------|-------|----------|--|--|--|
| 사용자 정보     |       |          |  |  |  |
| 사용자 아이디    | 사용자명  | 조회계좌 보유수 |  |  |  |
| User1      | CUS_: | 9        |  |  |  |
| User2      | CUS_  | 9        |  |  |  |

작업 수행을 위해 **사용자**가 사용할 수 있는 계정을 할당합니다(조회 보기).

| OTP 토큰의 6 자리 비밀번호 | 로 데이터를 확인하고 | " <b>저장</b> "을 클릭합니다. |
|-------------------|-------------|-----------------------|
|-------------------|-------------|-----------------------|

| 조회계좌 추가/삭제 | I       |              |                         |
|------------|---------|--------------|-------------------------|
| 기본정보       |         |              |                         |
| 사용자 아이디    | User1   |              |                         |
| 사용자명       | CUS_    |              |                         |
| 계좌정보       |         |              | ✓ 전체선택/해제               |
| 조회계좌 지정    | 조회 계좌번호 | 닉네임(상품명)     | 통화 ^                    |
|            | KZ      | Текущий счет | KZT                     |
|            | KZ      | CUS-         | USD                     |
|            | KZ      | DEP_         | USD                     |
| OTP토큰 비밀번호 | 6자리로 입력 |              | $\overline{\mathbf{v}}$ |
|            |         | 이전 저장        |                         |

2) 환경설정 > 계정 관리 >출금계좌 추가/삭체

"사용자 ID" 필드에서 사용자 이름을 클릭합니다.

| 출금계좌 추가/삭제                                                                                                    |                                                                                         |          |
|----------------------------------------------------------------------------------------------------|-----------------------------------------------------------------------------------------|----------|
| <ul> <li>사용자의 출금계좌를 추가 또는 식제합니다.</li> <li>영업질에서 기업이 보유한 출금계좌로 등록</li> <li>AUDIT 설정된 기업인 경우는 변경작업 완료</li> <li>사용자 정보</li> </ul> | 린 계좌만 조회됩니다. 사용자 아이디를 선택 후 흘금계좌를 추가/삭제 합니다.<br>시 승인 대기가 됩니다. 작업 현황은 감사진행현황에서 확인하시면 됩니다. |          |
| 사용자 아이디                                                                                                    | 사용자명                                                                                    | 출금계좌 보유수 |
| User1                                                                                                    | cus_                                                                                    | 2        |
| User2                                                                                                    | cus_                                                                                    | 2        |

작업 수행을 위해 **사용자**가 사용할 수 있는 계정을 할당합니다(조회 보기). OTP 토큰의 6 자리 비밀번호로 데이터를 확인하고 "**저장**"을 클릭합니다.

### Добавить / удалить дебетовый счет

| ID пользователя     | User 1                |      |                   |              |
|---------------------|-----------------------|------|-------------------|--------------|
| Имя пользователя    | CUS_SUBNM1700614881   |      |                   |              |
| нформация о счете і | получателя            |      |                   | 🗸 Выбрать вс |
| Выберите счет       | Дебетовый номер счета |      | Название продукта | Валюта       |
|                     | KZ                    | CUS  |                   | USD          |
|                     | KZ                    | DEP. |                   | USD          |
|                     | KZ                    | DEP  |                   | KZT          |

Пароль ОТР-токена/карты Введите 6 символов 🧰